# SCIE期刊論文查找教學

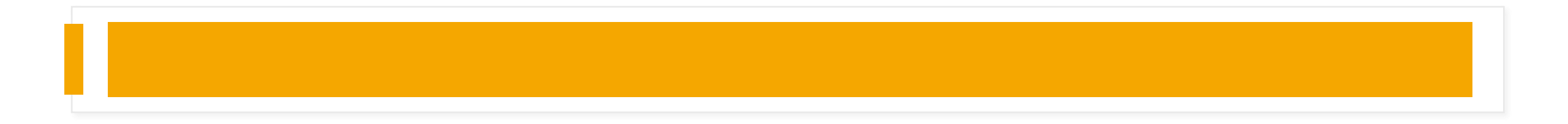

3943

### Image De-Raining Using a Conditional Generative Adversarial Network

He Zhang<sup>0</sup>, Member, IEEE, Vishwanath Sindagi, Student Member, IEEE, and Vishal M. Patel<sup>®</sup>. Senior Member, IEEE

Abstract-Severe weather conditions, such as rain and snow, adversely affect the visual quality of images captured under such conditions, thus rendering them useless for further usage and sharing. In addition, such degraded images drastically affect the performance of vision systems. Hence, it is important to address the problem of single image de-raining. However, the inherent ill-posed nature of the problem presents several challenges. We attempt to leverage powerful generative modeling capabilities of the recently introduced conditional generative adversarial networks (CGAN) by enforcing an additional constraint that the de-rained image must be indistinguishable from its corresponding ground truth clean image. The adversarial loss from GAN provides additional regularization and helps to achieve superior results. In addition to presenting a new approach to de-rain images, we introduce a new refined loss function and architectural novelties in the generator-discriminator pair for achieving improved results. The loss function is aimed at reducing artifacts introduced by GANs and ensure better visual quality. The generator sub-network is constructed using the recently introduced densely connected networks, whereas the discriminator is designed to leverage global and local information to decide if an image is real/fake. Based on this, we propose a novel single image de-raining method called image de-raining conditional generative adversarial network (ID-CGAN) that considers de-raining. quantitative, visual, and also discriminative performance into the objective function. The experiments evaluated on synthetic and real images show that the proposed method outperforms many recent state-of-the-art single image de-raining methods in terms of quantitative and visual performances. Furthermore, the experimental results evaluated on object detection datasets using the Faster-RCNN also demonstrate the effectiveness of proposed method in improving the detection performance on images degraded by rain.

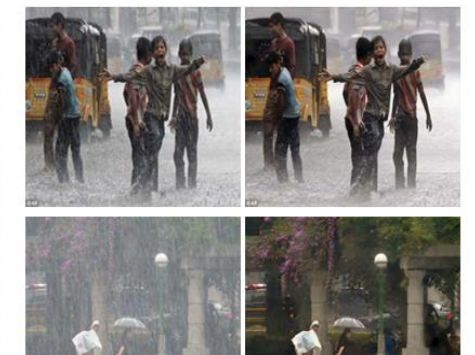

De-rained results Input

many computer vision algorithms such as tracking, detection and segmentation. This is primarily due to the fact that most of these state-of-the-art algorithms are trained using images that are captured under well-controlled conditions. For example, it can be observed from Fig. 1, that the presence of heavy rain greatly degrade perceptual quality of the image, thus imposing

# 論文搜尋流程

### 步驟一: 登入SSLVPN服務(校外使用, 校內使用請跳至步驟二) 步驟二:利用WOS查找論文

附錄

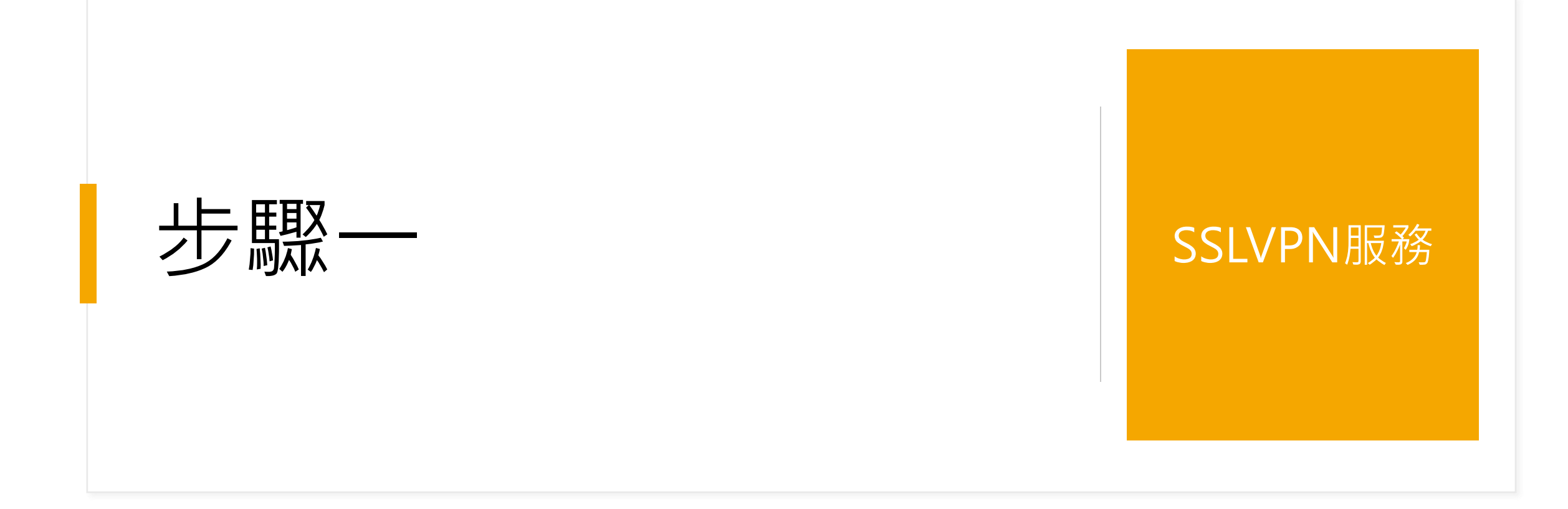

## NCHU VPN服務

### https://cc.nchu.edu.tw/sslvpn/

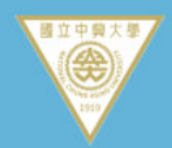

中興大學校園虛擬私有網路 NCHU Virtual Private Network

#### SSL-VPN Service

服務簡介 Introduction 連線條件 Condition 軟體下載 Download

安裝說明 Installation

- Windows

- Mac

- IOS ( iPhone / iPad)

Andriod

聯絡我們 Contact us

服務簡介 Introduction

※ SSLVPN 網址link to url: <u>https://nchuvpn.twaren.net</u>

中興大學提供 SSLVPN 的連線服務,是透過國家高速網路與計算中 專屬之 SSL-VPN 服務與中興大學的認證系統結合,可提供使用者在 可透過 SSL-VPN 接取服務連回校園網路或工作單位使用內部資源 務,但不包括圖書館期刊的使用,圖書館期刊的使用請使用圖書館的

National Chung Hsing University cooperated with TWAREI for all users in this campus. SSLVPN provides the way for Campus, so that they can access the network resources wi in the campus.

PS. 此服務所使用的 IP 為本中心所轄網段 140.120.166.1-167.25 167.253 is used for the SSLVPN )

※ SSLVPN 網址link to url: <u>https://nchuvpn.twaren.net</u>

1. 點擊進入VPN登入介面

## NCHU VPN服務

### <u>NCHU VPN登入介面</u>

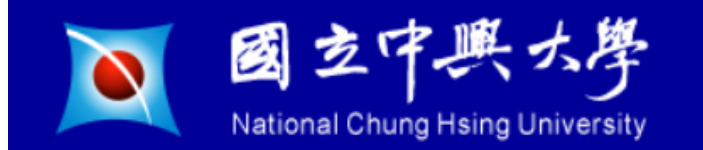

#### Welcome to NCHU SSL-VPN login:\*@mail.nchu.edu.tw or \*@nchu.edu.tw

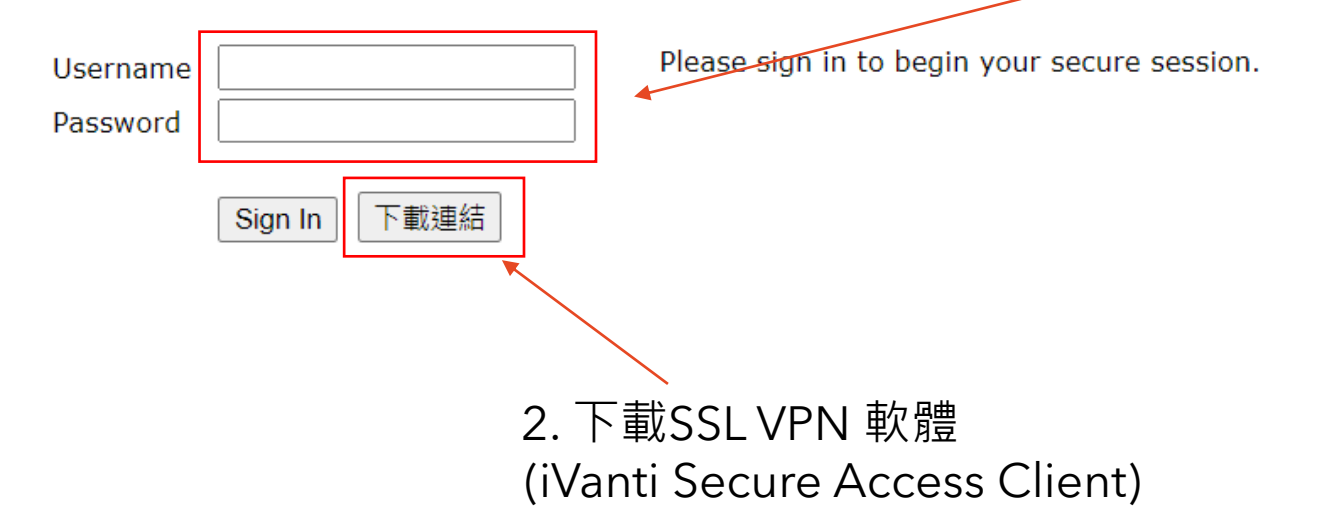

3. 登入帳號 帳號: 校內email 密碼: 同NCHU單一簽入系統

範例: 學號: E-mail帳號: 8099041002 => d099041002@mail.nchu.edu.tw 49865001 => s9865001@mail.nchu.edu.tw 59751005 => w9751005@mail.nchu.edu.tw E-mail帳號頭碼編碼規則: 大學部 4 => s 研究所 7 => g 博士班 8 => d 在職專班 5 => w 進修部 3 => n 產專班 2 => r

NCHU電子郵件相關問題

## NCHU VPN服務

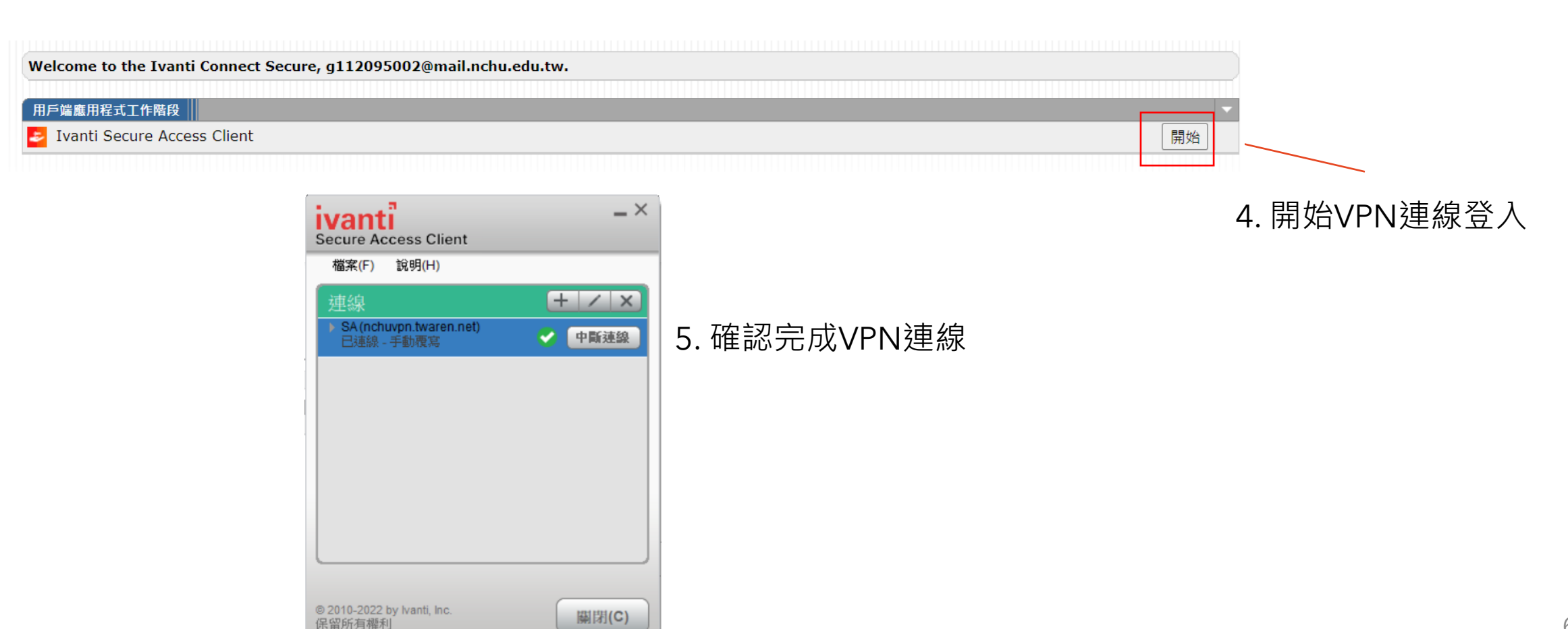

| ¢C                          | Clarivate |               |                                                 |                | English → III Products |      |
|-----------------------------|-----------|---------------|-------------------------------------------------|----------------|------------------------|------|
| Web of Science <sup>™</sup> |           | Search        |                                                 |                | Sign In 👻 Register     |      |
| ≻I<br>MENU                  |           |               |                                                 |                |                        |      |
| Đ                           |           |               | DOCUMENTS                                       | RESEARCHERS    |                        |      |
| Ð                           |           | Search in: We | eb of Science Core Collection ~ Editions: All ~ |                |                        |      |
| <b>⊖</b>                    |           | DOCUMEN       | TS CITED REFERENCES STRUCTURE                   | 1. 點擊進階搜尋      |                        | 1111 |
|                             |           | All Fields    | ✓ Example: liver disease inc                    | dia singh      |                        |      |
|                             |           | + Add row     | + Add date range Advanced search                | × Clear Search |                        |      |

### WOS journal paper search

#### More options 🗸

Advanced search **Query Preview** Examples Booleans: AND, OR, NOT Field Tags : TS=X-Ray AND WC=Computer Science, Artificial Intelligence AND PY=2021-2024 CF=Conference WC=Web of Science TS=Topic o TI=Title AD=Address Categories 🗹 OG=[Affiliation] AB=Abstract IS=IŠSN/ISBN AU=[Author] OO=Organization UT=Accession SG=Suborganization Al=Author Number + Add date range  $\times$  Clear Search ~ SA=Street Address Identifiers PMID=PubMed ID AK=Author CI=City DOP=Publication Kevwords PS=Province/State Date • GP=[Group Author] CU=Country/Region LD=Index Date ZP=Zip/Postal Code ED=Editor PUBL=Publisher KP=Keyword Plus<sup>®</sup> FO=Funding Agency 論文含有關鍵詞"X-ray" ALL=All Fields FG=Grant Number SO=[Publication] FPY=Final • FD=Funding Details Titles] publication year DO=DOI FT=Funding Text SDG=Sustainable PY=Year Published SU=Research Area **Development Goals** 2. 搜尋論文 出版期刊在人工智慧分類 論文發表時間介於 2021~2024年

Search Help

| Q TS=X-ray AND WC=Computer Science, Artificial Intelligence                                                                                                    |                      |                                                                                                    |                  |  |  |  |  |  |  |
|----------------------------------------------------------------------------------------------------|----------------------|----------------------------------------------------------------------------------------------------|------------------|--|--|--|--|--|--|
| Add Keywords Quick add keywords: < + CEPHALOMETRIC LANDMARK DETECTION + MEDICAL REPORT GENERATION + CHEST X-RAY CXR + CHEST X-RAY CXR + CHEST X-RAY CXR + CHEST X-RAY CXR |                      |                                                                                                    |                  |  |  |  |  |  |  |
| Publications You may                                                                                                    | also like            |                                                                                                    | COPY query link  |  |  |  |  |  |  |
| Refine results Search within results                                                                                                    | Q                    | □ 0/301 Add To Marked List Export ~ Sort by: Citations: highest first ~                                                                                                    | 1 of 7 >         |  |  |  |  |  |  |
| Quick Filters                                                                                                    |                      | 1       PRF-RW: a progressive random forest-based random walk approach for interactive semi-<br>automated pulmonary lobes segmentation       487         Citations       Citations |                  |  |  |  |  |  |  |
| <ul> <li>Review Article</li> <li>Early Access</li> <li>Enriched Cited References</li> <li>Open publisher-invited reviews</li> </ul>                                       | 16<br>35<br>127<br>7 | Li, Q; Chen, L; (); Kang, Y<br>Oct 2020   Mar 2020 (Early Access)   INTERNATIONAL JOURNAL OF MACHINE LEARNING AND CYBERNETICS 11 (10)<br>, pp.2221-2235                            | 61<br>References |  |  |  |  |  |  |
| Open publisher-invited reviews                                                                                                    | 7                    | ➡ Enriched Cited References 2. 點擊論文出版商                                                                                                    | ç                |  |  |  |  |  |  |

| WOS查找論文 |
|---------|
|---------|

| ds | s: < (     | + CEPHALOMETRIC LANDMARK DETECTION + MEDICAL REPORT G                                                                                                    | ← Journal information                              | I                      |
|----|------------|----------------------------------------------------------------------------------------------------|----------------------------------------------------|------------------------|
|    |            |                                                                                                    | INTERNATIONAL JOURNA<br>Publisher name: SPRINGER F | AL OF N                |
|    | 0/30       | 1 Add To Marked List Export ~                                                                                                    | Journal Impact Factor ™                            |                        |
|    | <b>—</b> 1 | DDE DW/ a prograssive random favort based random wells                                                                                                    | 5.6 2022 F                                         | <b>1.5</b><br>ive Year |
|    |            | segmentation                                                                                                    | JCR Category                                       | Ca                     |
|    |            | <u>Li, Q; Chen, L;</u> (); <u>Kang, Y</u>                                                                                                    |                                                    |                        |
|    |            | Oct 2020   Mar 2020 (Early Access)   INTERNATIONAL JOURNAL OF MACHINE                                                                                                    | COMPUTER SCIENCE, ARTIFICIAL INTELLIGENCE          | 45,                    |
|    |            | ➡ Enriched Cited References                                                                                                    | in SCIE edition                                    |                        |
|    |            | The computational detection of lung lobes from computed tomography im<br>healthcare applications, including emphysema, chronic bronchitis, and ast<br>approach for interactive semi-automated pulmonary lobes segmentation. | Source: Journal Citation Repor                     | ts 2022                |
|    |            | Grind II Full Text at Publisher •••                                                                                                    | Journal Citation Indicator ™ 🔃                     | lew                    |
|    |            |                                                                                                    | 0.79                                               | 0.8                    |
|    |            |                                                                                                    | 2022                                               | 2021                   |
|    | 2          | Deep and machine learning techniques for medical imagin                                                                                                    |                                                    |                        |
|    | B          | Houssein, EH; Emam, MM; (); Suganthan, PN                                                                                                    | JCI Category                                       | Ca                     |
|    |            | Apr 1 2021   Feb 2021 (Early Access)   EXPERT SYSTEMS WITH APPLICATION                                                                                                    | COMPUTER SCIENCE, ARTIFICIAL                       | 71                     |
|    |            | Breast cancer is the second leading cause of death for women, so accurate                                                                                                    | INTELLIGENCE                                       |                        |

ided detection allows radiologists to detect abnormalities efficiently. Me

### х MACHINE LEARNING AND CYBERNETICS LBERG Category Quartile ategory Rank 5/145 Q2 . Learn more 🗹 查看論文出版商的JCR及JCI 5 ategory Rank Category Quartile 1/192 Q2 10 in SCIE edition 29

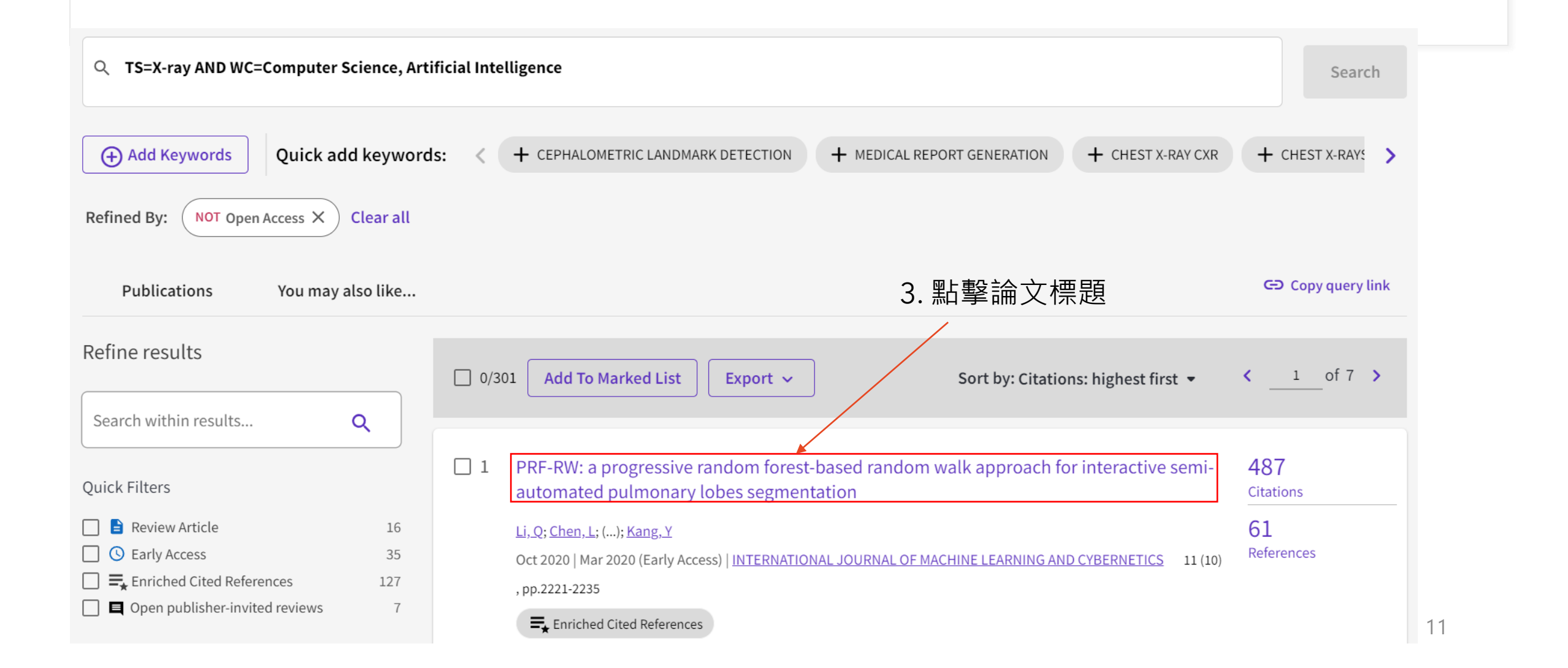

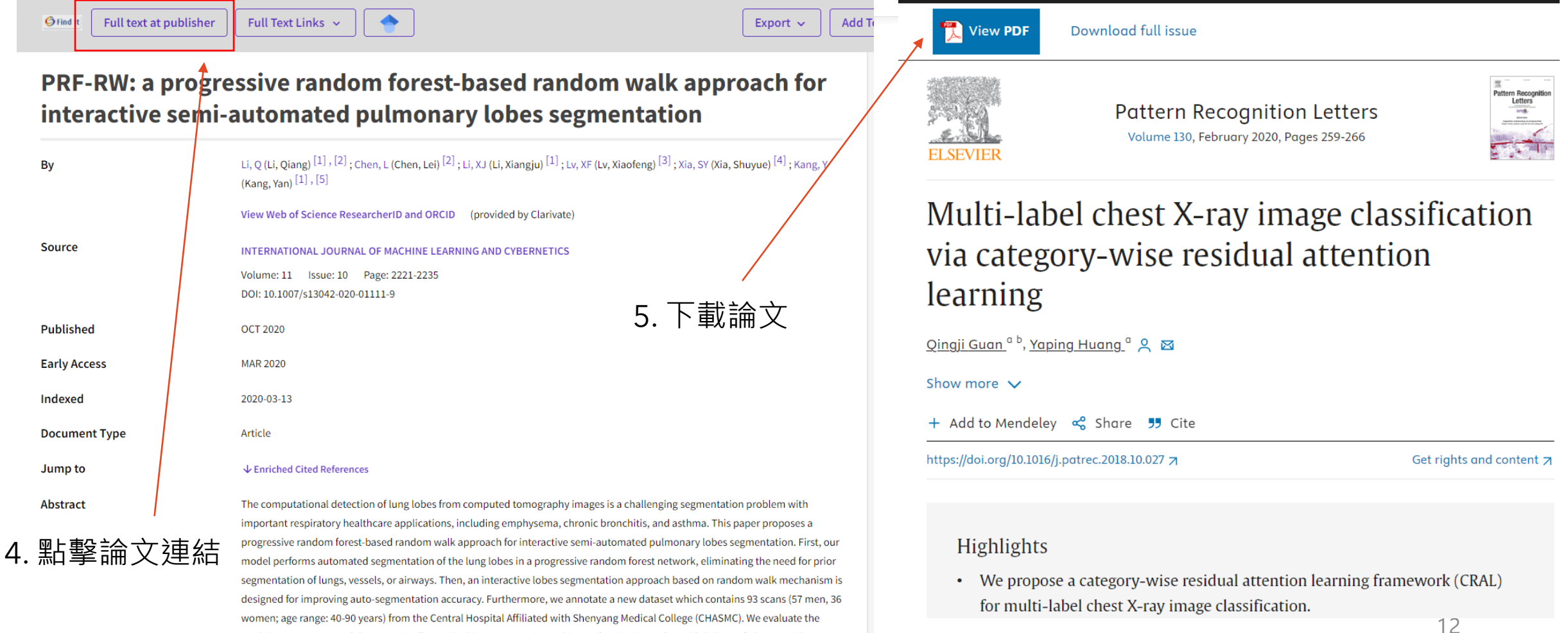

model on our annotated dataset. LIDC (https://wiki.cance rimagingarchive.net) and LOLA11 (http://lolall.com/) datasets. The

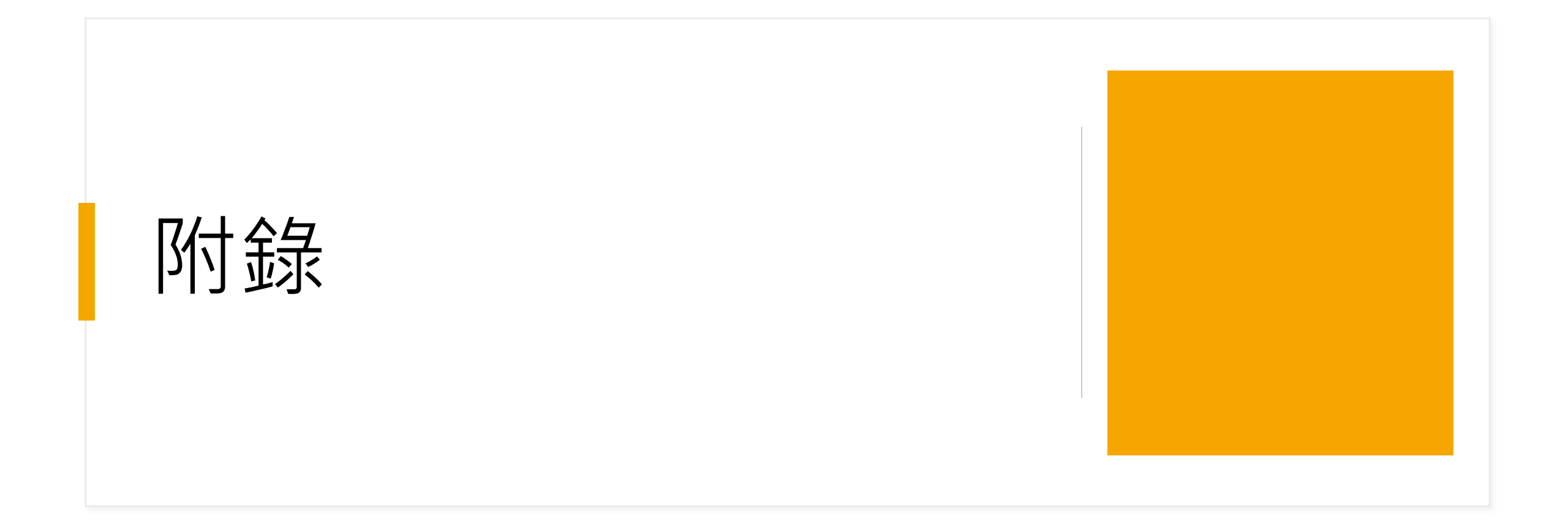

# 防錄 排除Review及Open Access期刊

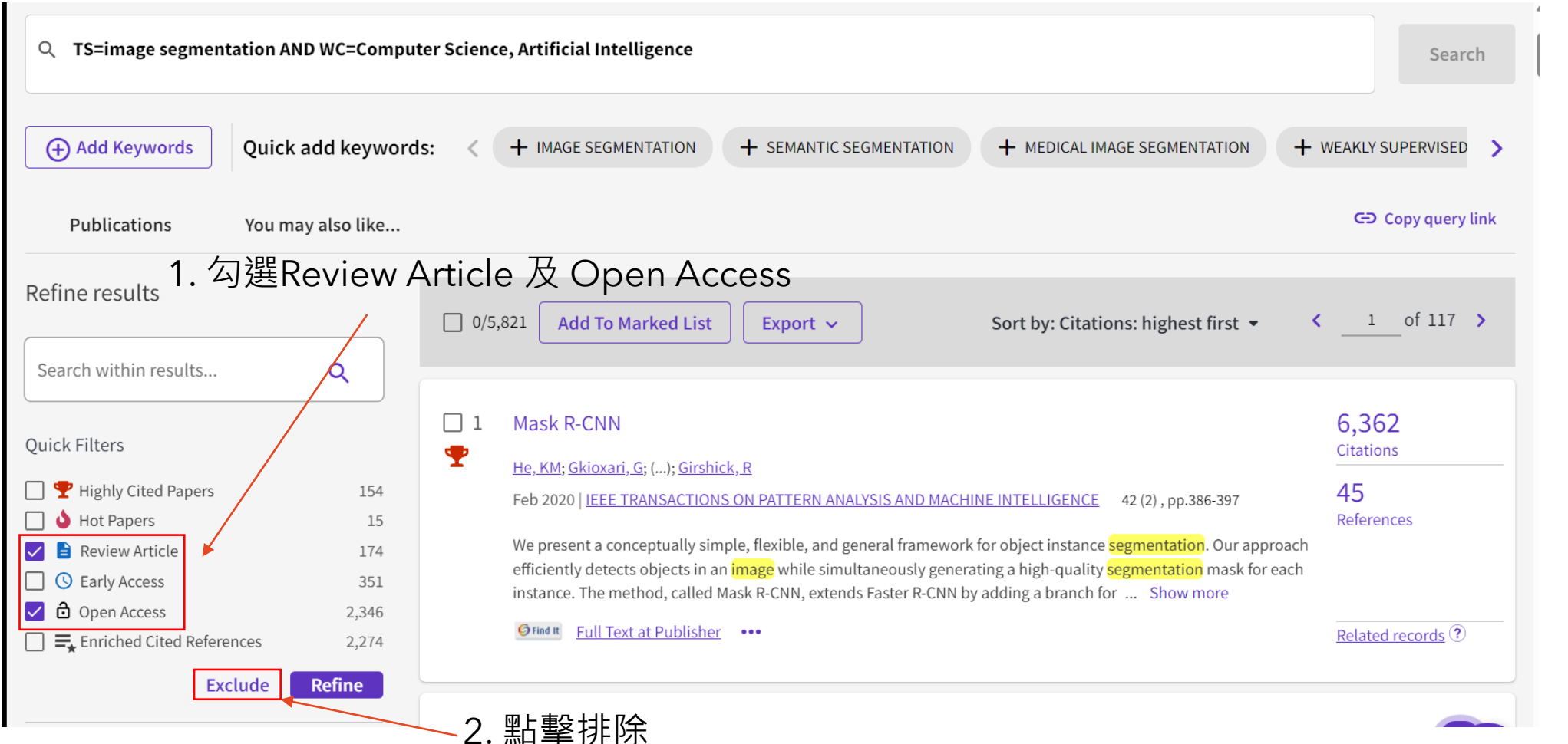

## **防**錄 檢視論文審稿流程

# Customized VGG19 Architecture for Pneumonia Detection in Chest X-Rays

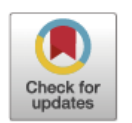

Nilanjan Dey<sup>a</sup>, Yu-Dong Zhang<sup>b</sup>, V. Rajinikanth<sup>c,\*</sup>, R. Pugalenthi<sup>d</sup>, N. Sri Madhava Raja<sup>c</sup>

<sup>a</sup>Department of Computer Science and Engineering, JIS University, Kolkata, India

<sup>b</sup> Department of Informatics, University of Leicester, Leicester LE1 7RH, UK

<sup>c</sup> Department of Electronics and Instrumentation Engineering, St. Joseph's College of Engineering, Chennai- 600 119 Tamilnadu, India

<sup>d</sup> Department of Computer Science and Engineering, St. Joseph's College of Engineering, Chennai- 600 119 Tamilnadu, India

#### ARTICLE INFO

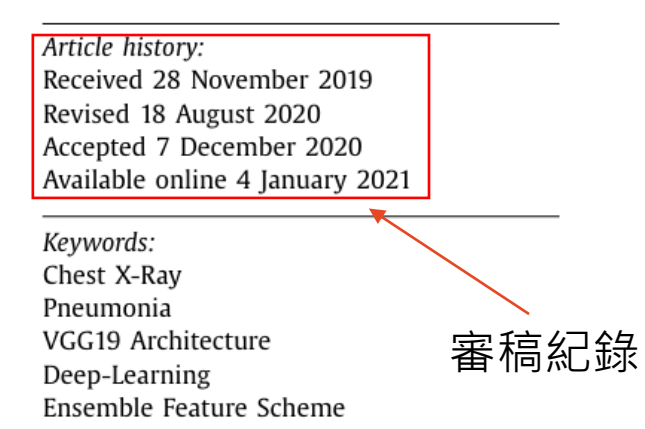

#### ABSTRACT

Pneumonia is one of the major illnesses in children and aged humans due to the Infection in the lungs. Early analysis of pneumonia is necessary to prepare for a possible treatment procedure to regulate and cure the disease. This research aspires to develop a Deep-Learning System (DLS) to diagnose the lung abnormality using chest X-ray (radiograph) images. The proposed work is implemented using; (i) Conventional chest radiographs and (ii) Chest radiograph treated with a threshold filter. The initial experimental evaluation is carried out using the traditional DLS, such as AlexNet, VGG16, VGG19 and ResNet50 with a SoftMax classifier. The results confirmed that, VGG19 provides better classification accuracy (86.97%) compared to other methods. Later, a customized VGG19 network is proposed using the Ensemble Feature Scheme (EFS), which combines the handcrafted features attained with CWT, DWT and GLCM with the Deep-Features (DF) achieved using Transfer-Learning (TL) practice. The performance of customized VGG19 is tested using different classifiers such as SVM-linear SVM-RBF KNN classifier Random-Forest

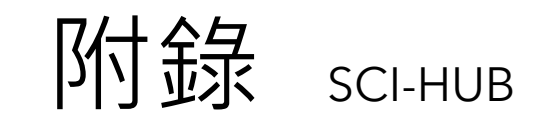

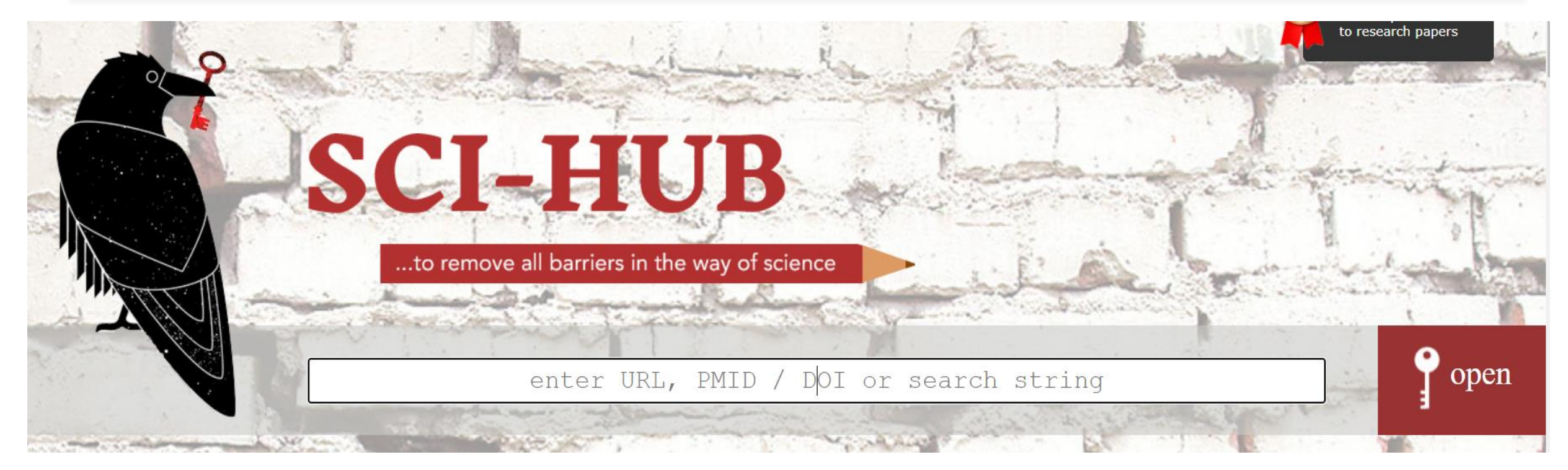

說明: 部分期刊學校未購買,可以嘗試在SCI-HUB查找。 備註: 由於打擊盜版等因素,網址時常會更改,請自Google搜尋目前的網址

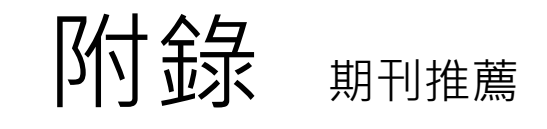

### Journal :

♦ IEEE Transactions on Pattern Analysis and Machine Intelligence

-目前AI領域類別中Impact Factor排名第一

### Conference:

- Computer Vision and Pattern Recognition(CVPR)
- Neural Information Processing Systems(NIPS)
- International Conference on Learning Representations(ICLR)
- Association for the Advancement of Artificial Intelligence(AAAI)

由於Conference paper篇幅限制實驗過程較簡略, 不可作為本課程之主要報告論文。